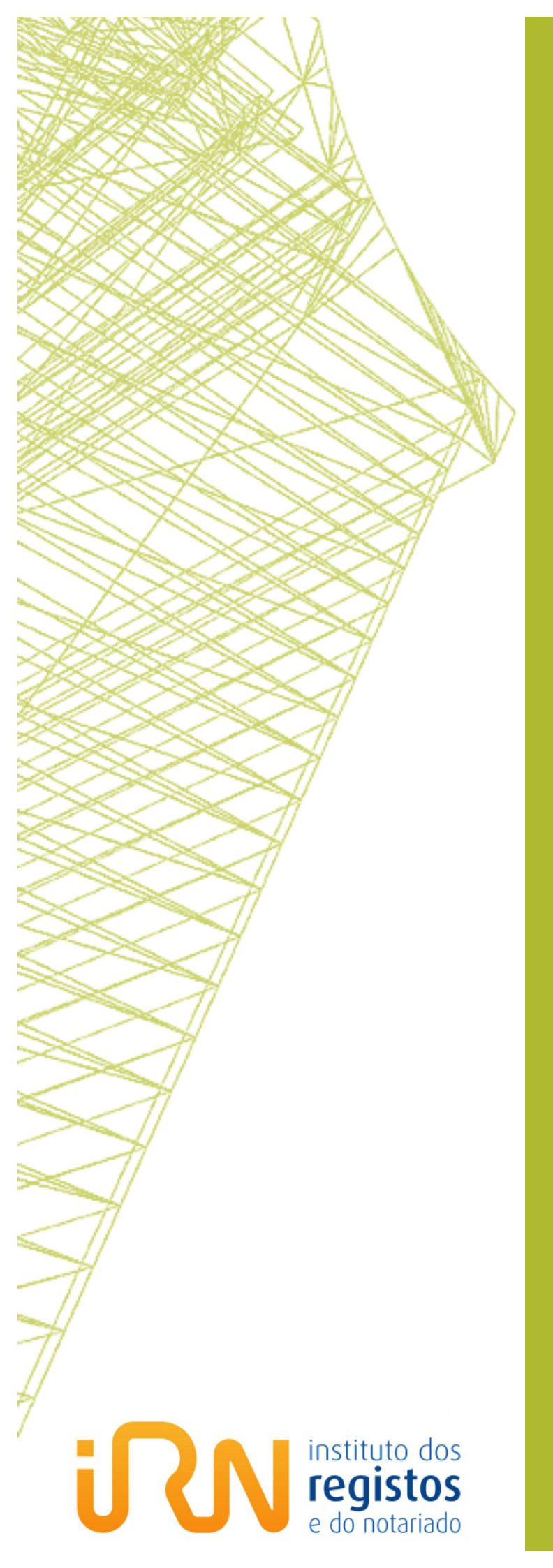

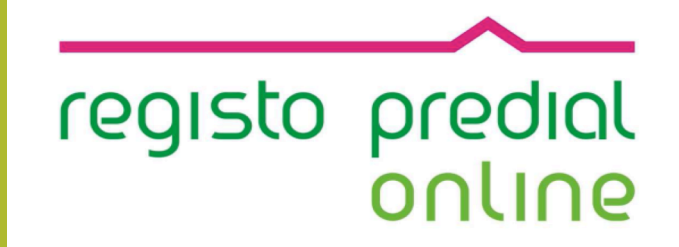

# CERTIDÃO PERMANENTE

Registo Nacional de Pessoas Colectivas

## **FICHA TÉCNICA**

## TÍTULO

Registo Predial Online - Certidão Permanente

(2016 – v.1)

### PROPRIEDADE

Instituto dos Registos e do Notariado, I.P.

### AUTOR

Predial Online - Registo Nacional de Pessoas Colectivas

# PAGINAÇÃO

Predial Online - Registo Nacional de Pessoas Colectivas

# CONTACTOS

LINHA REGISTOS Tel. +351 211 950 500 (opção 4 Predial + opção 2 Predial Online) de 2.ª a 6.ª entre as 9h e as 17h

## HELPDESK PREDIAL ONLINE Certidão Permanente de Registo Predial <u>certidaopredial@irn.mj.pt</u> Atos de Registo Predial Online <u>predialonline@irn.mj.pt</u> Depósito de Documento Particular Autenticado <u>depositodocumento@irn.mj.pt</u> Informação Predial Simplificada <u>ips@irn.mj.pt</u>

# DATA DE PUBLICAÇÃO

2016/09/30

# ÍNDICE

| 1 | INT | IRODUÇÃO                                                                  | 5  |
|---|-----|---------------------------------------------------------------------------|----|
| 2 | SU  | BSCRIÇÃO DA CERTIDÃO PERMANENTE (passo a passo)                           | 6  |
|   | 2.1 | Identificação do imóvel (possibilidades disponíveis)                      | 7  |
|   | 2.2 | pela <u>Descrição em Ficha ou Informatizado</u>                           | 8  |
|   | 2.3 | pela <u>Descrição em Livro</u>                                            | 9  |
|   | 2.4 | pela <u>Informação Matricial</u>                                          | 10 |
|   | 2.5 | Conclusão do pedido                                                       | 12 |
|   | 2.6 | Comprovativo do Pedido de Certidão, apresentado na plataforma eletrónica  | 13 |
|   | 2.7 | caso opte pelo Pagamento por Visa/MasterCard (REDUNICRE)                  | 14 |
| 3 | AC  | ESSO À CERTIDÃO PERMANENTE (passo a passo)                                | 15 |
|   | 3.1 | Consulta da Certidão Permanente                                           | 15 |
|   | 3.2 | Relatório da situação das Certidões Permanentes requeridas                | 17 |
| 4 | RE  | NOVAÇÃO DO ACESSO À CERTIDÃO PERMANENTE (passo a passo)                   | 19 |
|   | 4.1 | Conclusão do pedido                                                       | 21 |
|   | 4.2 | Comprovativo do Pedido de Renovação, apresentado na plataforma eletrónica | 23 |
| 5 | DO  | OCUMENTOS RELACIONADOS                                                    | 24 |
|   | 5.1 | Certidão Permanente de Registo Predial                                    | 24 |
|   | 5.2 | Certidão de Registo Predial (EM FICHA)                                    | 24 |
|   | 5.3 | Certidão de Registo Predial (EM LIVRO)                                    | 25 |
|   | 5.4 | Caderneta Predial                                                         | 25 |
| 6 | LE  | GISLAÇÃO APLICÁVEL                                                        |    |
| 7 | INF | FORMAÇÃO ÚTIL                                                             |    |

# **REGISTO DE ALTERAÇÕES**

| DATA       | VERSÃO | DESCRIÇÃO DE ALTERAÇÃO |
|------------|--------|------------------------|
| 2016/09/30 | v.1    | Primeira versão        |

# 1 INTRODUÇÃO

- A Certidão Permanente de Registo Predial é o acesso, através da Internet, em tempo real e em qualquer momento, à consulta da informação certificada, de todos os <u>registos em vigor</u> de um prédio descrito, e a <u>menção de eventuais pedidos de registo pendentes sobre esse prédio</u>.
- Qualquer pessoa tem legitimidade para subscrever a Certidão de Registo Predial, independentemente da titularidade.
- A consulta à Certidão Permanente é feita por código de acesso atribuído mediante a subscrição (online ou ao balcão de um serviço de registo predial), disponibilizada pelo prazo de 6 meses.

Na sequência de um processo de registo é também atribuído, gratuita e oficiosamente, um código de acesso à Certidão Permanente, pelo prazo de 3 meses, relativo ao prédio sobre o qual incide o pedido de registo, salvo se o requerente optar por cópia não certificada.

- A subscrição online tem um custo de 15 EUR, enquanto a subscrição ao balcão de um serviço de registo predial tem um custo de 20 EUR.
- A disponibilização do acesso à Certidão Permanente subscrita através da Internet, compete à conservatória de registo predial da área do imóvel, e pode ocorrer até 2 dias úteis após o respetivo pagamento.

A disponibilização do acesso à Certidão Permanente subscrita ao balcão de um serviço de registo predial ocorre no momento da subscrição.

- A renovação do acesso à Certidão Permanente só é possível se o código ainda estiver ativo, no último mês da sua validade.
- Sugerimos que, antes de finalizar qualquer pedido sobre o qual subsistam dúvidas no seu devido preenchimento, contacte os nossos serviços. Prestaremos todo o apoio que se mostre necessário à correta utilização da plataforma eletrónica.

Muito importante respeitar a data limite para o pagamento por Multibanco, atendendo a que após a data limite, embora o pagamento seja aceite, o pedido é sempre inutilizado e o pagamento frustrado.

# 2 SUBSCRIÇÃO DA CERTIDÃO PERMANENTE (passo a passo)

Simulam-se a seguir os passos (I a X) necessários a 1 pedido relativo à subscrição de certidões para 3 imóveis, aplicando cada uma das diferentes possibilidades de identificação: a <u>Descrição em</u> Ficha ou Informatizado, a <u>Descrição em Livro</u> e a Informação Matricial.

Na página inicial da plataforma eletrónica "Predial Online", em www.predialonline.pt:

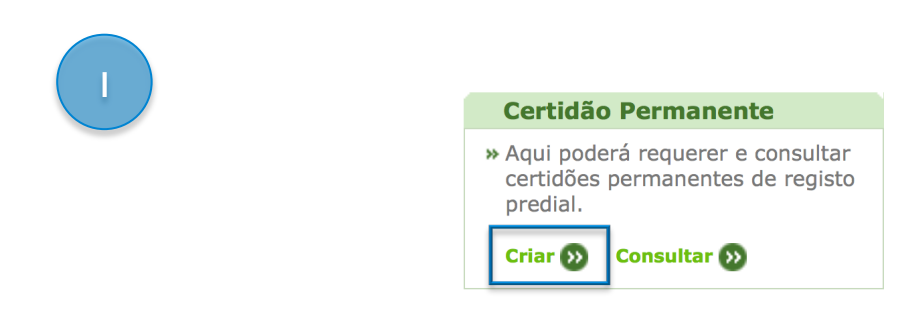

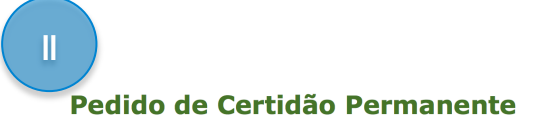

1 - Elaborar pedido

| Identificação do Requerente            |                                     |                               |                          |  |  |
|----------------------------------------|-------------------------------------|-------------------------------|--------------------------|--|--|
| Nome *                                 | Pessoa Singular ou Coletiva         |                               |                          |  |  |
| e-mail *                               | designacao@mail.pt                  |                               |                          |  |  |
| NIF/NIPC                               | opcional                            |                               |                          |  |  |
| Morada *                               | Rua A, n.º 1                        |                               |                          |  |  |
| Código Postal *                        | 1000-000                            |                               |                          |  |  |
| Localidade *                           | Lisboa                              |                               |                          |  |  |
| O Nome, NIF/NIPC e Morada do           | equerente serão os constantes do co | nprovativo do pagamento do se | rviço.                   |  |  |
| Telemóvel                              | +351 21000000                       |                               |                          |  |  |
| e-mail adicional                       | opcional                            |                               |                          |  |  |
| * = Campo de preenchimento obrigatório |                                     |                               |                          |  |  |
|                                        |                                     | Adicionar Renovação           | ● Adicionar Subscrição ● |  |  |

Qualquer pessoa pode subscrever certidão de qualquer prédio, independentemente da titularidade, sem necessidade de utilizar certificados digitais, bastando identificar-se com o nome e indicar a morada, e o email para o qual serão remetidas as respetivas comunicações eletrónicas. 2.1 Identificação do imóvel (possibilidades disponíveis)

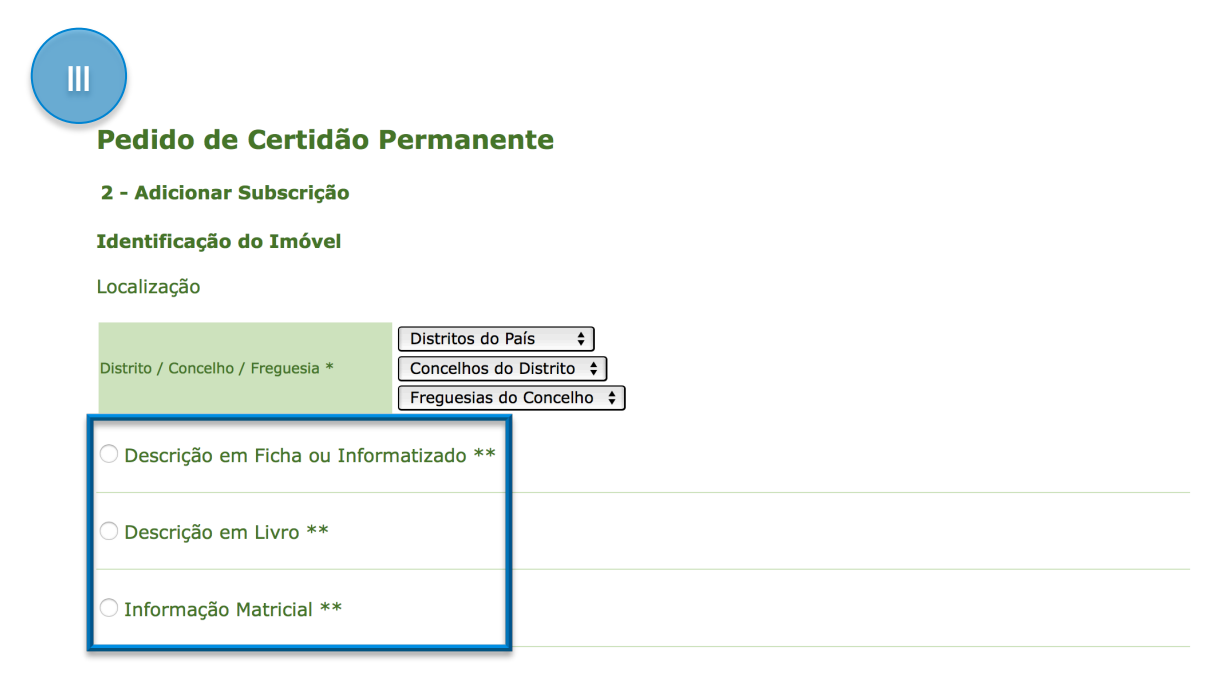

- A plataforma eletrónica disponibiliza 3 possibilidades para a identificação do imóvel, devendo ser selecionada apenas uma das opções, a que correspondem os elementos de que o requerente dispõe.
- Descrição em Ficha ou Informatizado descrição no registo predial mediante os elementos que identificam o imóvel nas conservatórias.

Em princípio, estes dados encontram-se nos contratos que tenham sido celebrados, relativos ao imóvel como, por exemplo, na escritura de compra e venda ou de constituição de hipoteca. Constam, igualmente, de certidões do imóvel.

- Descrição em Livro o prédio poderá ser identificado conforme o antigo sistema registal, anterior a 1984.
- Informação Matricial selecione esta opção no caso de apenas conhecer os dados de identificação do prédio nos serviços de finanças, disponíveis na caderneta predial.
- A localização do imóvel identifica-se pela indicação nas caixas do Distrito / Concelho / Freguesia.

Destaca-se que, embora a **Freguesia** possa divergir entre documentos do mesmo imóvel, a que deve indicar-se é a que consta associada aos restantes dados do prédio, inscritos no documento que sirva de recolha da informação, respeitando assim a relação entre todos os elementos, determinante para a obtenção da certidão pretendida.

Os elementos morada, n.º de polícia (de porta), lote, piso, não servem para identificar o imóvel na plataforma eletrónica.

## 2.2 pela Descrição em Ficha ou Informatizado

| Identificação do Imóvel            |                                                    |                      |
|------------------------------------|----------------------------------------------------|----------------------|
| Localização                        |                                                    |                      |
| Distrito / Concelho / Freguesia *  | Aveiro<br>Águeda<br>Aguada de Baixo<br>matizado ** |                      |
| N.º de Ficha / Prédio *            | 10                                                 | Selecionar Frações 🔊 |
| Fração Autónoma / Unid. Alojamento | Α                                                  |                      |
| Fração Temporal                    | 52                                                 |                      |
|                                    |                                                    | Adicionar Imóve      |

A localização do imóvel pela indicação nas caixas do Distrito / Concelho / Freguesia.

- N.º de Ficha / Prédio O número de descrição no registo predial, o número que identifica o imóvel na conservatória.
- Fração Autónoma / Unidade de Alojamento A letra que individualiza a fração pretendida, <u>caso se</u> trate por exemplo de um apartamento ou uma loja.
- Fração Temporal <u>Nos casos de Direito Real de Habitação Periódica</u> (vulgarmente conhecido como *Time-Sharing*), o número correspondente à fração de tempo pretendida. Exemplo:

**52** é o número da fração temporal correspondente à última semana do ano, caso esteja dividido por semanas: 1 ano = 52 semanas, ou seja, 52 frações temporais.

- Devem ser subscritas tantas certidões quantas as frações Autónomas ou Temporais pretendidas.
- A opção Selecionar Frações (caso estejam registadas) permite agilizar o registo de dados, bem como assegurar que a designação das frações é a correta.

## 2.3 pela Descrição em Livro

| Identificação do Imóvel                  |                              |        |        |   |  |
|------------------------------------------|------------------------------|--------|--------|---|--|
| Localização                              |                              |        |        |   |  |
| Distrito / Concelho / Freguesia *        | Beja<br>Aljustrel<br>Ervidel | ÷<br>* |        |   |  |
| O Descrição em Ficha ou Info             | ormatizado *:                | *      |        |   |  |
| Descrição em Livro ** N.º de Descrição * | 100                          |        |        |   |  |
| Livro* / Folhas                          | <b>B</b> - 2                 | / 15   | Frente | ÷ |  |
| Fração Autónoma / Unid. Alojamento       |                              |        |        |   |  |
|                                          |                              |        |        |   |  |
| Fração Temporal                          |                              |        |        |   |  |

- A localização do imóvel pela indicação nas caixas do Distrito / Concelho / Freguesia.
- O N.º de Descrição conforme o antigo sistema registal, anterior a 1984.
- O número do Livro / o número da Folha do livro, Frente ou Verso da folha.
- Fração Autónoma / Unidade de Alojamento A letra que individualiza a fração pretendida, <u>caso se</u> trate por exemplo de um apartamento ou uma loja.
- Fração Temporal <u>Nos casos de Direito Real de Habitação Periódica</u> (vulgarmente conhecido como *Time-Sharing*), o número correspondente à fração de tempo pretendida. Exemplo:

**52** é o número da fração temporal correspondente à última semana do ano, caso esteja dividido por semanas: 1 ano = 52 semanas, ou seja, 52 frações temporais.

Devem ser subscritas tantas certidões quantas as frações Autónomas ou Temporais pretendidas.

# 2.4 pela Informação Matricial

| Distrito / Concelho / Freguesia * | Vila | o 😜 Nova de Gaia 🛟 | ) | <b>÷</b> |          |                 |
|-----------------------------------|------|--------------------|---|----------|----------|-----------------|
| Natureza do Artigo *              | Rúst | tica 🛟             |   |          |          |                 |
| N.º de Artigo *                   | E    | scolha 💲 46        |   |          |          |                 |
| Fração                            |      |                    |   |          |          |                 |
| Secção                            |      |                    |   |          |          |                 |
| Árvore / Colonia                  |      |                    |   |          |          |                 |
| Lista de Artigos Adiciona         | dos  |                    |   | Apagar   | Campos 😵 | Adicionar Artig |

A localização do imóvel pela indicação nas caixas do Distrito / Concelho / Freguesia.

Na medida em que a organização administrativa, em termos de **freguesias**, sofreu algumas alterações ao longo do tempo, nem sempre refletidas no registo predial (informação na conservatória), na identificação do prédio através da **Informação Matricial**, é fundamental que o número da inscrição e a respetiva freguesia sejam coincidentes em termos temporais.

#### Exemplo:

Prédio inscrito na matriz (o mesmo que artigo matricial) na freguesia de Grijó, com o número 12.

- Recentemente a freguesia de Grijó deu lugar à união das freguesias de Grijó e Sermonde.

- O prédio passou a estar inscrito na freguesia Grijó e Sermonde, e o artigo matricial atualizado, passando a identificar-se com o n.º 46.

- Assim, posso indicar a <u>freguesia de Grijó e Sermonde</u> com o <u>Artigo n.º 46</u> (nos elementos de identificação), **ou** <u>freguesia de Grijó</u> com o <u>Artigo n.º 12</u> (dados antigos).

- Se indicar a freguesia nova com o artigo antigo (ou vice-versa) – freguesia de Grijó e Sermonde com o Artigo n.º 12, a certidão obtida será a do prédio errado.

#### A Natureza do Artigo.

Rústica caso se trate de um terreno agrícola, ou Urbana (em que se incluem os terrenos destinados a construção).

#### ○ N.º de Artigo.

Ignore a 1.ª caixa, deixando ativa a opção "--**Escolha**--".

Na 2.ª caixa, a da direita, indique o N.º de Artigo (matriz ou artigo matricial).

- Fração A letra que individualiza a fração pretendida, <u>caso se trate por exemplo de um apartamento ou</u> <u>uma loja</u>.
- Secção apenas em prédios rústicos com cadastro geométrico.
- Árvore / Colonia em alguns prédios rústicos.
- Após a introdução dos elementos do imóvel, Adicionar Artigo seguido de Adicionar Imóvel e prosseguir com a identificação do próximo prédio.

À medida que são adicionados os prédios, são apresentados na Lista de Subscrições Adicionadas:

# VII

#### Pedido de Certidão Permanente

#### 2 - Adicionar Subscrição

Lista de Subscrições Adicionadas

| Freguesia/Concelho                          | Imóvel                                  | Remover |
|---------------------------------------------|-----------------------------------------|---------|
| Prédio 1                                    |                                         |         |
| Aguada de Baixo/Águeda                      | Prédio nº: 10 - A - 52                  | •       |
| Prédio 2                                    |                                         |         |
| Ervidel/Aljustrel                           | Desc. Livro n.º: 100 - B-2 - Fls.15 - F | •       |
| Prédio 3                                    |                                         |         |
| Grijó e Sermonde. (Atual)/Vila Nova de Gaia | Artigo n.º: Rústica-46                  | •       |
|                                             |                                         |         |

## 2.5 Conclusão do pedido

#### Após concluir a identificação de todos os prédios pretendidos, prosseguir no final da página:

| ll<br>Prazo de Validade              |                                          |          |                    |
|--------------------------------------|------------------------------------------|----------|--------------------|
| Prazo de subscrição/Custo            | 6 Meses / 15 €                           |          |                    |
| O prazo de validade da certidão inic | ia-se no momento da sua disponibilização |          |                    |
| * = Campo de preenchimento obr       | igatório                                 |          |                    |
| ** = Preencher apenas uma das f      | ormas de identificar o prédio            |          |                    |
|                                      |                                          |          |                    |
|                                      |                                          | 🕚 Voltar | Cancelar 😣 Continu |
|                                      |                                          |          |                    |

# IX

Lista de Subscrições e Renovações Adicionadas

| Freguesia/Concelho                             | Imóvel                                  | Tipo de<br>Pedido | Disponibilização         | Validade | Custo |
|------------------------------------------------|-----------------------------------------|-------------------|--------------------------|----------|-------|
| Prédio 1                                       |                                         |                   |                          |          |       |
| Aguada de Baixo/Águeda                         | Prédio nº: 10 - A - 52                  | Subscrição        | 2 Dias após<br>pagamento | 6 Meses  | 15€   |
| Prédio 2                                       |                                         |                   |                          |          |       |
| Ervidel/Aljustrel                              | Desc. Livro n.º: 100 - B-2 - Fls.15 - F | Subscrição        | 2 Dias após<br>pagamento | 6 Meses  | 15€   |
| Prédio 3                                       |                                         |                   |                          |          |       |
| Grijó e Sermonde. (Atual)/Vila Nova de<br>Gaia | Artigo n.º: Rústica-46                  | Subscrição        | 2 Dias após<br>pagamento | 6 Meses  | 15€   |
| TOTAL                                          |                                         |                   |                          |          | 45€   |

O prazo de validade da certidão inicia-se no momento da sua disponibilização ou prorroga-se no momento da confirmação do pagamento, respetivamente para o tipo de pedido subscrição ou renovação

#### Formas de Pagamento Disponíveis

| io de pagamento * | Multibanco<br>Visa/MasterCard |
|-------------------|-------------------------------|
|                   |                               |

🚳 Voltar 🛛 Cancelar 😣 🛛 Continuar 🕑

2.6 Comprovativo do Pedido de Certidão, apresentado na plataforma eletrónica

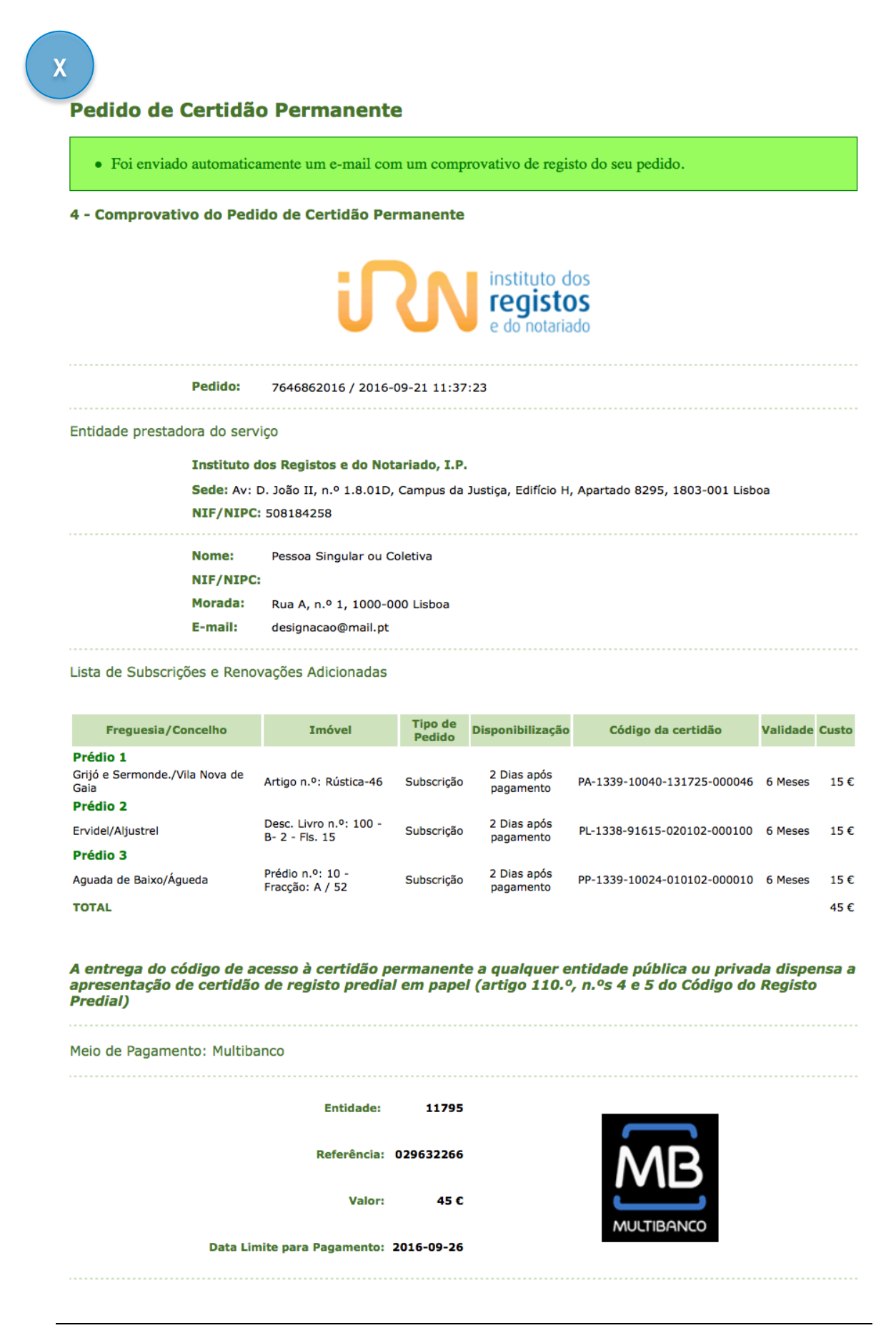

2.7 caso opte pelo Pagamento por Visa/MasterCard (REDUNICRE)

Descrevem-se a seguir os passos (I a IV) a percorrer no pagamento por Visa/MasterCard.

I. Após selecionar o meio de pagamento por **Visa/MasterCard**, o utilizador é direcionado para a plataforma de pagamentos da **REDUNICRE**.

II. Surge a página para introdução dos dados do cartão e uma caixa com o <u>N.º de encomenda</u>, o Montante da transação e o <u>Beneficiário REGISTO PREDIAL</u>.

**III.** Depois da introdução dos dados do cartão, clicar em **VALIDAR PAGAMENTO**, surgirá a mensagem **"O seu pagamento foi aceite"**.

IV. A operação apenas ficará concluída clicando no botão "COMPLETAR e voltar para a loja on-line".

A falta deste último passo resulta num pedido frustrado por falta de boa cobrança.

# 3 ACESSO À CERTIDÃO PERMANENTE (passo a passo)

3.1 Consulta da Certidão Permanente

Simulam-se a seguir os passos (I a III) necessários à consulta da Certidão Permanente.

Na página inicial da plataforma eletrónica "Predial Online", em www.predialonline.pt:

|                                                         | <ul> <li>» Aqui poderá requerer e consultar<br/>certidões permanentes de registo<br/>prodial</li> </ul> |  |
|---------------------------------------------------------|----------------------------------------------------------------------------------------------------|--|
|                                                         | Criar 🔊 Consultar 📎                                                                                     |  |
|                                                         |                                                                                                    |  |
|                                                         |                                                                                                    |  |
|                                                         |                                                                                                    |  |
| Acesso à Certidão I                                     | Permanente                                                                                              |  |
| Acesso à Certidão I                                     | Permanente<br>PP-1339-10024-010102-000010 Validar Código 🔗                                              |  |
| Acesso à Certidão I<br>Código da Certidão a Pesquisar * | Permanente<br>PP-1339-10024-010102-000010<br>Validar Código<br>ver a situação das certidões requeridas  |  |

- Composição do Código de Acesso A plataforma eletrónica é sensível aos caracteres que compõem o código da Certidão Permanente, do qual se destaca o respeito no preenchimento, com as letras maiúsculas, os hífens corretamente posicionados, sem espaços antes ou depois do código.
- Na utilização das funções copiar/colar (*copy/paste*), é frequentemente adicionado 1 espaço no final do código, que impossibilita a sua validação. Certifique-se de que não existem espaços.

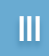

#### **Relatórios Associados à Certidão Permanente:**

| Para consultar a Descrição Genérica                             | <u>clique aqui</u> |
|-----------------------------------------------------------------|--------------------|
| Para consultar a Descrição Subordinada ou Unidade de Alojamento | <u>clique aqui</u> |
| Para consultar a Fração Temporal                                | <u>clique aqui</u> |
|                                                                 |                    |

- Nesta imagem apresentamos as 3 informações possíveis de compor uma Certidão Permanente. A Certidão Permanente é disponibilizada obedecendo aos dados do imóvel introduzidos na subscrição.
- Descrição Genérica Todas as Certidões Permanentes apresentam este *link* para consulta. Quando a Certidão Permanente incide sobre um terreno ou moradia, será apresentado apenas este *link* para consulta dos registos em vigor.

Tratando-se por exemplo de um apartamento ou de uma loja, para além deste *link*, é apresentado o *link* da Descrição Subordinada ou Unidade de Alojamento. Neste caso, a Descrição Genérica é a informação do "Prédio Mãe", comum a todas as frações desse mesmo prédio.

- Descrição Subordinada ou Unidade de Alojamento É a informação dos registos em vigor, exclusiva da fração autónoma sobre a qual incide a Certidão Permanente, tratando-se por exemplo de um apartamento ou de uma loja.
- Fração Temporal É a informação dos registos em vigor sobre a fração a que respeita.
- A informação da Certidão Permanente pela consulta na plataforma eletrónica do Predial Online, faz prova para todos os efeitos legais, pelo que, quando exigida, é o código de acesso que deve ser oferecido.

16/28

O Sair

Voltar

## 3.2 Relatório da situação das Certidões Permanentes requeridas

Esta funcionalidade permite receber informação sobre as subscrições efetuadas, ou recuperação de dados perdidos, na qual se inclui a validade do acesso.

Para receber a listagem/relatório das Certidões Permanentes requeridas, simulam-se a seguir os passos (I a III) necessários ao pedido, que será remetido por mensagem de correio eletrónico.

Na página inicial da plataforma eletrónica "Predial Online", em www.predialonline.pt:

|                                                                                                    | Certidão Permanente                                                                                      |   |
|----------------------------------------------------------------------------------------------------|----------------------------------------------------------------------------------------------------|---|
|                                                                                                    | <ul> <li>» Aqui poderá requerer e consultar<br/>certidões permanentes de registo<br/>predial.</li> </ul> |   |
|                                                                                                    | Criar 🔊 Consultar 📎                                                                                      |   |
|                                                                                                    |                                                                                                    |   |
|                                                                                                    |                                                                                                    |   |
|                                                                                                    |                                                                                                    |   |
|                                                                                                    |                                                                                                    |   |
| Acesso à Certidão Perm                                                                                                    | nanente                                                                                                  |   |
| Acesso à Certidão Perm                                                                                                    | nanente                                                                                                  |   |
| Acesso à Certidão Perm                                                                                                    | nanente<br>Validar Código                                                                                | 0 |
| Acesso à Certidão Perm<br>Código da Certidão a Pesquisar *                                                                                  | Validar Código                                                                                           | 9 |
| Acesso à Certidão Perm<br>Código da Certidão a Pesquisar *                                                                                  | Nanente<br>Validar Código<br>ituação das certidões requeridas                                            | 9 |
| Acesso à Certidão Perm<br>Código da Certidão a Pesquisar *<br>Clique Aqui caso pretenda saber a s<br>* = Campo de preenchimento obrigatório | validar Código<br>ituação das certidões requeridas                                                       | 9 |

| caixa de correio elet | ação das certidoes permanentes que subscreveu ou renovou, indique um<br>rónico mencionado no pedido. | aos endereços a |
|-----------------------|----------------------------------------------------------------------------------------------------|-----------------|
| Depois de confirmar   | receberá um e-mail de resposta com a seguinte informação:                                            |                 |
| 🗹 Certidões Perma     | nentes ativas;                                                                                       |                 |
| Certidões Perma       | nentes pendentes de recuperação para o sistema informático;                                          |                 |
| Certidões Perma       | nentes suspensas;                                                                                    |                 |
| 🗹 Certidões Perma     | nentes expiradas (último mês);                                                                       |                 |
| 🗹 Pedidos de subsc    | rições/renovações com pagamento pendente;                                                            |                 |
| 🗹 Pedidos de subsc    | rições/renovações com prazo de pagamento expirado (último mês).                                      |                 |
|                       |                                                                                                    |                 |
| e mell *              | decignocoo@mail pt                                                                                   |                 |

É permitida a seleção de todas as opções.

A informação recebida consiste no número, data, tipo, origem e estado do pedido, data de emissão e de validade, nome do requerente e código de acesso da certidão.

# 4 RENOVAÇÃO DO ACESSO À CERTIDÃO PERMANENTE (passo a passo)

Simulam-se a seguir os passos (I a VIII) necessários ao pedido de renovação de acesso à certidão permanente. É necessário que o código de acesso esteja ativo, no último mês da sua validade.

Na página inicial da plataforma eletrónica "Predial Online", em www.predialonline.pt:

| Certidão Permanente                                                                                      |
|----------------------------------------------------------------------------------------------------|
| <ul> <li>» Aqui poderá requerer e consultar<br/>certidões permanentes de registo<br/>predial.</li> </ul> |
| Criar 👀 Consultar 👀                                                                                      |

# Pedido de Certidão Permanente

#### 1 - Elaborar pedido

| Identificação do Requerente      |               |                        |                            |          |                        |
|----------------------------------|---------------|------------------------|----------------------------|----------|------------------------|
| Nome *                           | Pessoa Sing   | ular ou Coletiva       |                            |          |                        |
| e-mail *                         | designacao    | Dmail.pt               |                            |          |                        |
| NIF/NIPC                         | opcional      |                        |                            |          |                        |
| Morada *                         | Rua A, n.º 1  |                        |                            |          |                        |
| Código Postal *                  | 1000-000      |                        |                            |          |                        |
| Localidade *                     | Lisboa        |                        |                            |          |                        |
| O Nome, NIF/NIPC e Morada do     | equerente ser | ão os constantes do co | nprovativo do pagamento do | serviço. |                        |
| Telemóvel                        | +351          | 21000000               |                            |          |                        |
| e-mail adicional                 | opcional      |                        |                            |          |                        |
| * = Campo de preenchimento obrig | atório        |                        | ·                          | _        |                        |
|                                  |               |                        | Adicionar Renovaçã         | • •      | Adicionar Subscrição 🔂 |

Qualquer pessoa pode renovar a certidão de qualquer prédio, independentemente da titularidade, sem necessidade de utilizar certificados digitais, bastando identificar-se com o nome e indicar a morada, e o email para o qual serão remetidas as respetivas comunicações eletrónicas.

| Prazo de Validade                                                                                                    |                                                                                                    |                       |           |
|----------------------------------------------------------------------------------------------------|----------------------------------------------------------------------------------------------------|-----------------------|-----------|
| Prazo de subscrição / Custo                                                                                                    | 6 Meses / 15 €                                                                                                    |                       |           |
|                                                                                                    | nrogado apos a comminação do pagamento                                                                                          |                       |           |
| * = Campo de preenchimento obriga                                                                                                    | tório                                                                                                    |                       |           |
|                                                                                                    |                                                                                                    | 🔇 Voltar 🛛 Cancelar 😣 | Contin    |
|                                                                                                    |                                                                                                    |                       |           |
|                                                                                                    |                                                                                                    |                       |           |
|                                                                                                    |                                                                                                    |                       |           |
|                                                                                                    |                                                                                                    |                       |           |
|                                                                                                    |                                                                                                    |                       |           |
|                                                                                                    |                                                                                                    |                       |           |
|                                                                                                    |                                                                                                    |                       |           |
|                                                                                                    |                                                                                                    |                       |           |
| Código da Certidão a Renovar*                                                                                                    | PP-1067-48220-111601-000057                                                                                                    |                       |           |
| Código da Certidão a Renovar*<br>Identificação do Prédio                                                                                                    | PP-1067-48220-111601-000057                                                                                                    |                       |           |
| Código da Certidão a Renovar*<br>Identificação do Prédio                                                                                                    | PP-1067-48220-111601-000057                                                                                                    |                       |           |
| Código da Certidão a Renovar*<br>Identificação do Prédio<br>N.º de Ficha / Prédio<br>Distrito / Concelho / Frequesia                                                                                                    | PP-1067-48220-111601-000057                                                                                                    |                       |           |
| Código da Certidão a Renovar*<br>Identificação do Prédio<br>N.º de Ficha / Prédio<br>Distrito / Concelho / Freguesia<br>Fração Autónoma                                                                                                    | PP-1067-48220-111601-000057<br>1710<br>Lisboa / Odivelas / Caneças                                                              |                       |           |
| Código da Certidão a Renovar*<br>Identificação do Prédio<br>N.º de Ficha / Prédio<br>Distrito / Concelho / Freguesia<br>Fração Autónoma<br>Fração Temporal                                                                                              | PP-1067-48220-111601-000057<br>1710<br>Lisboa / Odivelas / Caneças                                                              |                       |           |
| Código da Certidão a Renovar*<br>Identificação do Prédio<br>N.º de Ficha / Prédio<br>Distrito / Concelho / Freguesia<br>Fração Autónoma<br>Fração Temporal                                                                                              | PP-1067-48220-111601-000057<br>1710<br>Lisboa / Odivelas / Caneças                                                              | Adiciona              | r Renova  |
| Código da Certidão a Renovar*<br>Identificação do Prédio<br>N.º de Ficha / Prédio<br>Distrito / Concelho / Freguesia<br>Fração Autónoma<br>Fração Temporal                                                                                              | PP-1067-48220-111601-000057<br>1710<br>Lisboa / Odivelas / Caneças                                                              | Adiciona              | r Renovaç |
| Código da Certidão a Renovar*<br>Identificação do Prédio<br>N.º de Ficha / Prédio<br>Distrito / Concelho / Freguesia<br>Fração Autónoma<br>Fração Temporal                                                                                              | PP-1067-48220-111601-000057<br>1710<br>Lisboa / Odivelas / Caneças                                                              | Adiciona              | r Renovaç |
| Código da Certidão a Renovar*<br>Identificação do Prédio<br>N.º de Ficha / Prédio<br>Distrito / Concelho / Freguesia<br>Fração Autónoma<br>Fração Temporal<br>Prazo de Validade                                                                         | PP-1067-48220-111601-000057<br>1710<br>Lisboa / Odivelas / Caneças                                                              | Adiciona              | r Renovaç |
| Código da Certidão a Renovar*<br>Identificação do Prédio<br>N.º de Ficha / Prédio<br>Distrito / Concelho / Freguesia<br>Fração Autónoma<br>Fração Temporal<br>Prazo de Validade<br>Prazo de subscrição / Custo                                          | PP-1067-48220-111601-000057<br>1710<br>Lisboa / Odivelas / Caneças                                                              | Adiciona              | r Renovaç |
| Código da Certidão a Renovar*<br>Identificação do Prédio<br>N.º de Ficha / Prédio<br>Distrito / Concelho / Freguesia<br>Fração Autónoma<br>Fração Temporal<br>Prazo de Validade<br>Prazo de subscrição / Custo<br>O prazo de validade da certidão é pro | PP-1067-48220-111601-000057<br>1710<br>Lisboa / Odivelas / Caneças<br>6 Meses / 15 €<br>rrogado após a confirmação do pagamento | Adiciona              | r Renovaç |

# 4.1 Conclusão do pedido

Após concluir a identificação de todos os códigos de acesso a renovar, prosseguir no final da página:

| Freguesia/Concelh<br>Prédio 1                                                                | no Imóvel                                               | Cóc             | ligo da Certidão  | Re      |
|----------------------------------------------------------------------------------------------|---------------------------------------------------------|-----------------|-------------------|---------|
| Odivelas / Caneças                                                                           | Prédio nº: 1710                                         | PP-1067-4       | 8220-111601-00005 | 7       |
| Código da Certidão a Renovar *                                                               |                                                         | Validar Có      | ódigo 🛇           |         |
| Prazo de Validade<br>Prazo de subscrição / Custo<br>O prazo de validade da certidão é prorro | 6 Meses / 15 €<br>ogado após a confirmação do pagamento |                 |                   |         |
| * = Campo de preenchimento obrigatór                                                         | io                                                      |                 |                   |         |
| * = Campo de preenchimento obrigatór                                                         | io                                                      | <b>@</b> Voltar | Cancelar          | Continu |
| * = Campo de preenchimento obrigatór                                                         | 10                                                      | <b>O Voltar</b> | Cancelar          | Continu |
| * = Campo de preenchimento obrigatór<br>Lista de Subscrições e Renovaç                       | io<br>ções Adicionadas                                  | <b>Voltar</b>   | Cancelar          | Continu |

| Freguesia/Concelh                                                                    | o Imóvel                                                                               | Tipo de<br>Pedido                      | Disponibilização                 | Validade    | Cu   |
|--------------------------------------------------------------------------------------|----------------------------------------------------------------------------------------|----------------------------------------|----------------------------------|-------------|------|
| Prédio 1<br>Caneças/Odivelas                                                         | Prédio nº: 1710                                                                        | Renovação                              | 2 Dias após<br>pagamento         | 6 Meses     |      |
| TOTAL<br>O prazo de validade de<br>confirmação do pagamen                            | a certidão inicia-se no momento<br>1to, respetivamente para o tipo de p                | da sua disponibil<br>pedido subscrição | ização ou prorro<br>ou renovação | ga-se no m  | nome |
| TOTAL<br>O prazo de validade de<br>confirmação do pagamento<br>Formas de Pagamento E | a certidão inicia-se no momento<br>nto, respetivamente para o tipo de p<br>Disponíveis | da sua disponibil<br>pedido subscrição | ização ou prorro<br>ou renovação | )ga-se no n | nome |

- Nas renovações, o código de acesso à certidão mantém-se.
- Mesmo que a renovação ocorra antes do último dia do prazo de validade, este prorroga-se por 6 meses, a contar da data em que expiraria a validade.

4.2 Comprovativo do Pedido de Renovação, apresentado na plataforma eletrónica

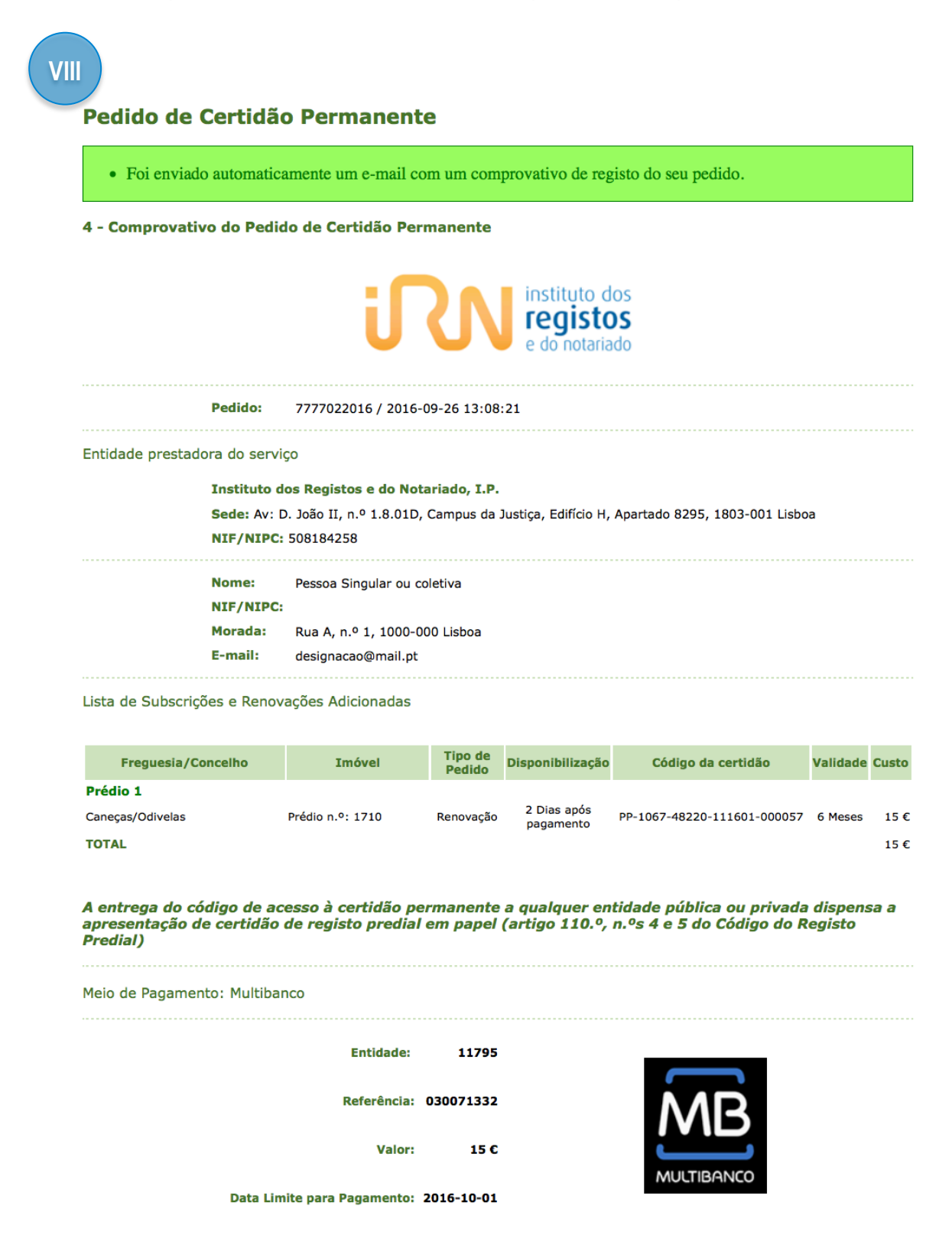

# 5 DOCUMENTOS RELACIONADOS

Nas seguintes imagens mostra-se como identificar/recolher os elementos do imóvel em cada um dos documentos:

# 5.1 Certidão Permanente de Registo Predial

| Conservatória do Registo Predial de | Freguesia Funchal (Santa Maria Maior)            |
|-------------------------------------|--------------------------------------------------|
| Funchal                             | 2098/19991018 - O                                |
|                                     | registo prediol<br>Online<br>Certidão Permanente |

Freguesia Funchal (Santa Maria Maior); N.º de Ficha / Prédio 2098; Fração Autónoma O.

# 5.2 Certidão de Registo Predial (EM FICHA)

| N.º                   | Conserv      | atória do Registo Pr | N.º 02079      | 140793 |
|-----------------------|--------------|----------------------|----------------|--------|
| Concelho <u>Sertä</u> | de           | Sertă                | Freguesia Sert | ä      |
|                       | DESCRIÇÕES - | – AVERBAMENTOS – AI  | NOTAÇÕES       | COTAS  |

➡ Freguesia Sertã; N.º de Ficha / Prédio 2079.

# 5.3 Certidão de Registo Predial (EM LIVRO)

| LIVRO DAS DESCRIÇÕES PREDIAES                                                                                                    | 4534 \                                    |
|----------------------------------------------------------------------------------------------------|-------------------------------------------|
| DESCRIÇÕES E AVERBAMENTOS                                                                                                    | REFERENCIA AOS OUTROS COLOR<br>DE REGISTO |
| Mora tena de conveadure com villa cona de alto e Gaico on a tio<br>do Cuas inverte la Course fequería do Varges de Carouro.<br>Daufua de valante com en cutomi,<br>martamo e convento, hocute pour hecterios de cartamo Tepes la Se ha Agame I | 97: fa 145 n: 24 2 "                      |

Neste exemplo mostramos o antigo sistema registal, de onde se recolhe o N.º de Descrição 25.667.

## 5.4 Caderneta Predial

| AT<br>autoridade<br>tributária e aduaneira                   | CADERNETA PREDIAL URBANA<br>SERVIÇO DE FINANÇAS: 3255 - LISBOA-10 |
|--------------------------------------------------------------|-------------------------------------------------------------------|
| IDENTIFICAÇÃO DO PRÉDIO                                      |                                                                   |
| DISTRITO: 11 -LISBOA CONCELHO<br>ARTIGO MATRICIAL: 3391 NIP: |                                                                   |
| FRACÇÃO AUTÓNOMA: O                                          |                                                                   |

Natureza do Artigo Urbana; Freguesia Campolide; N.º de Artigo 3391; Fração Autónoma O.

# 6 LEGISLAÇÃO APLICÁVEL

#### Certidão Permanente de Registo Predial

Portaria n.º 1513/2008, de 23 de dezembro, com as alterações introduzidas pelas Portarias n.ºs 426/2010, de 29 de junho, 286/2012, de 20 de setembro, e 358/2015, de 14 de outubro.

#### Código do Registo Predial

Decreto-Lei n.º 224/84, de 6 de julho

http://www.irn.mj.pt/IRN/sections/irn/legislacao/docs-legislacao/codigo-do-registo-predial/

#### Regulamento Emolumentar dos Registos e Notariado

Decreto-Lei n.º 322-A/2001, de 14 de dezembro

http://www.irn.mj.pt/IRN/sections/irn/legislacao/docs-legislacao/regulamento-emolumentar/

# 7 INFORMAÇÃO ÚTIL

#### Perguntas Frequentes – Predial Online

https://www.predialonline.pt/PredialOnline/faq\_input.action

#### Perguntas Frequentes de Registo Predial – página do IRN, I.P.

http://www.irn.mj.pt/IRN/sections/irn/a\_registral/registo-predial/docs-predial/faq-s-de-registo-predial/

#### Contactos dos Serviços de Registo Predial – Conservatórias e Espaços Registos

http://www.irn.mj.pt/IRN/sections/irn/a\_registral/servicos-externos-docs/contactos/contactos-dos-servicos5880/

http://www.irn.mj.pt/IRN/sections/irn/a\_registral/servicos-externos-docs/contactos/contactos-de-servicosde/

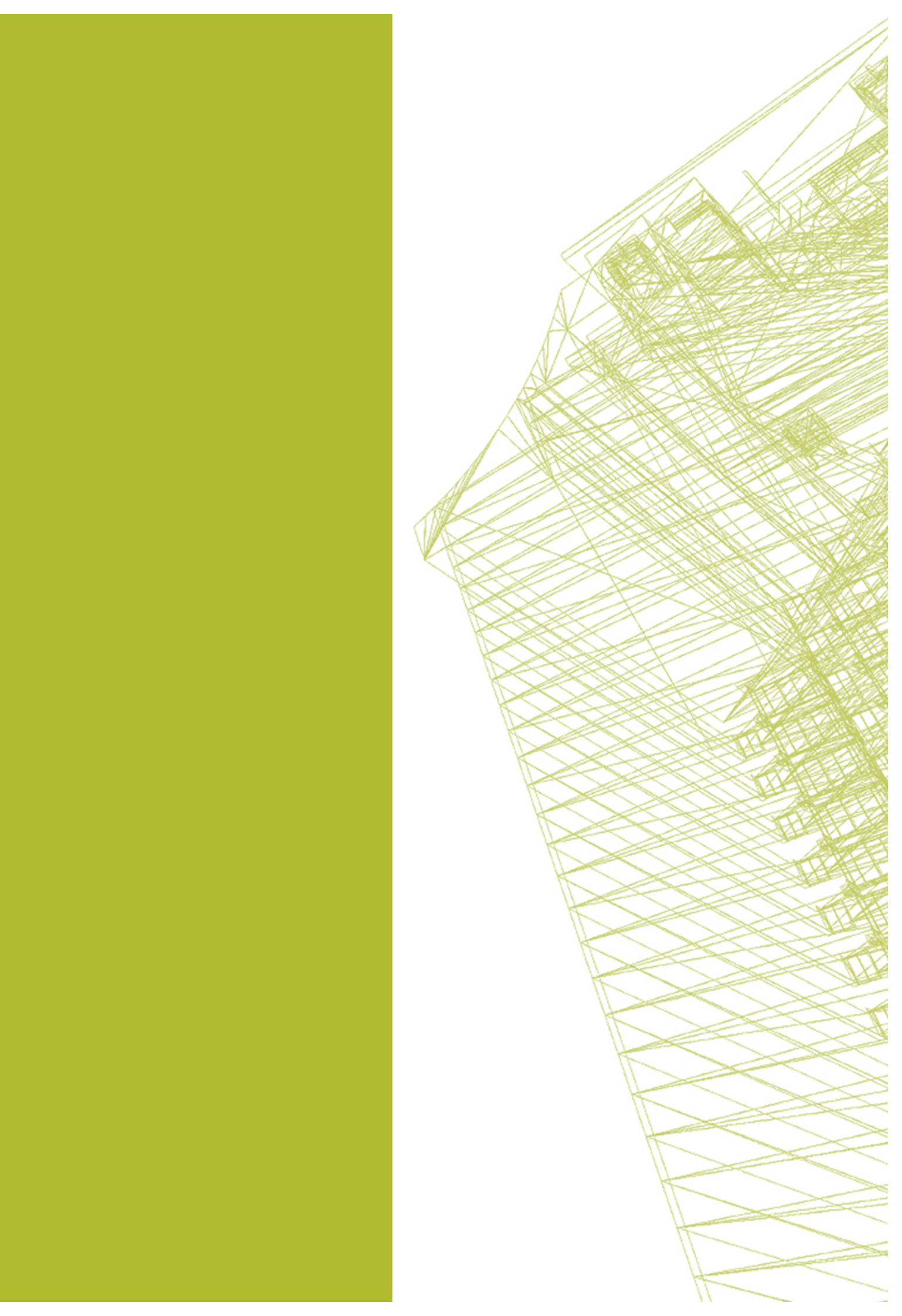